## Инструкция по отмене подписки

1. Зайти в личный кабинет на сайте beautyuniver.com, используя свой логин и пароль.

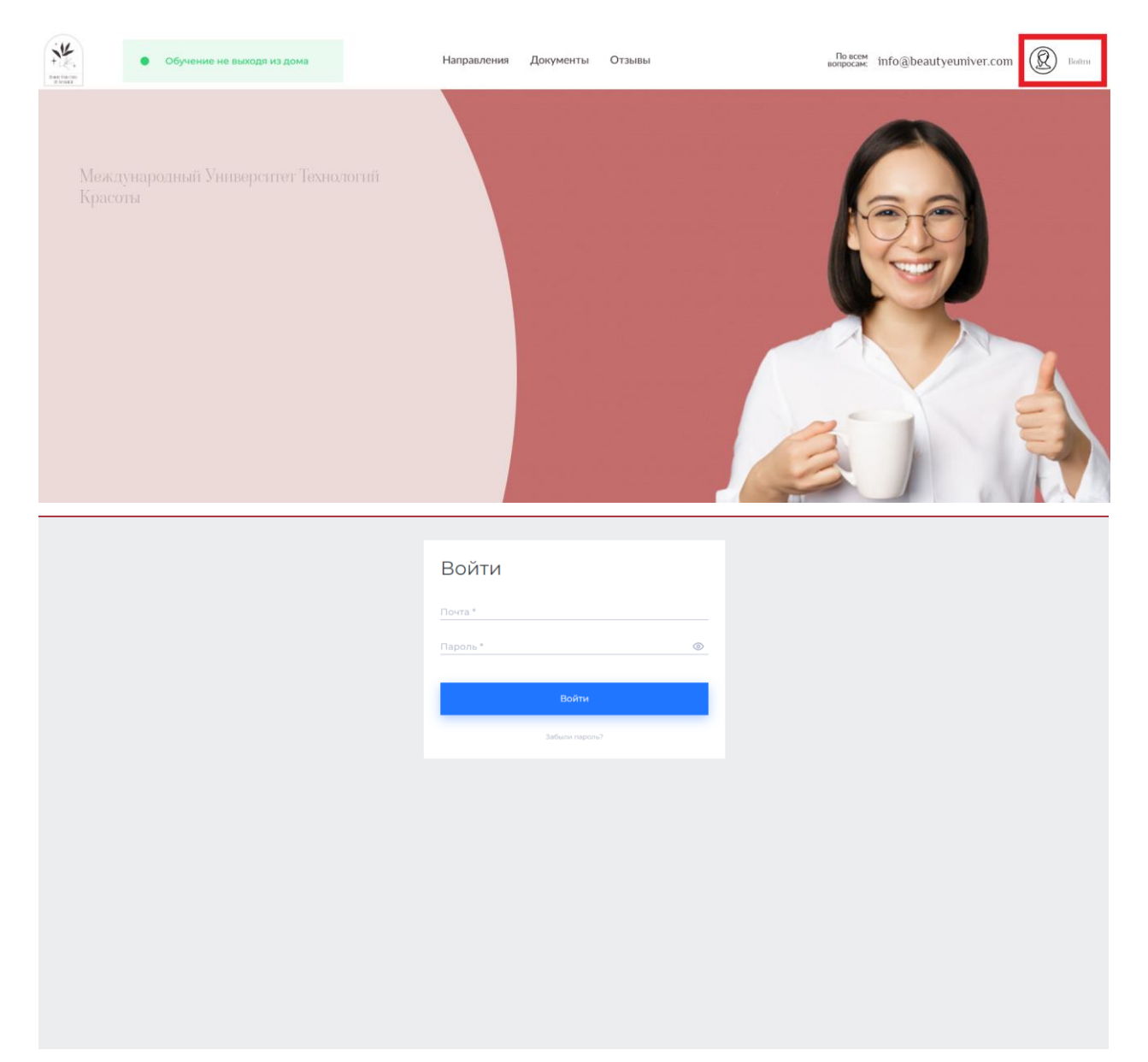

2. Перейти на страницу профиля (<u>https://lk.beautyeuniver.com/ru/profile</u>)

| DIET PLAN                                                     | info@euniver.com        |  |
|---------------------------------------------------------------|-------------------------|--|
| 🕅 Мои курсы                                                   | Личный кабинет          |  |
| <ul> <li>Документы</li> <li>Профиль</li> <li>Выйти</li> </ul> | Testsuper@test.com      |  |
|                                                               | Персональная информация |  |
|                                                               | Имя<br>Фамилия          |  |
|                                                               | Сохранить               |  |

3. Прокрутить страницу до блока «Подписка» и снять галочку «Подписка»

| Ваша почта<br>Testsuper@test.com             |          |  |
|----------------------------------------------|----------|--|
| Сохранить                                    |          |  |
| <ul><li>Подписка</li><li>Сохранить</li></ul> |          |  |
| Изменение пароля                             |          |  |
| Пароль*                                      | <u>©</u> |  |

4. Обязательно сохранить изменения, нажав кнопку Сохранить

Теперь у вас остался оплаченный период доступа, а автоматическое продление подписки выключено.

## Instructions for canceling your subscription

1. Log into your personal account on the website supermentor.info using your login and password.

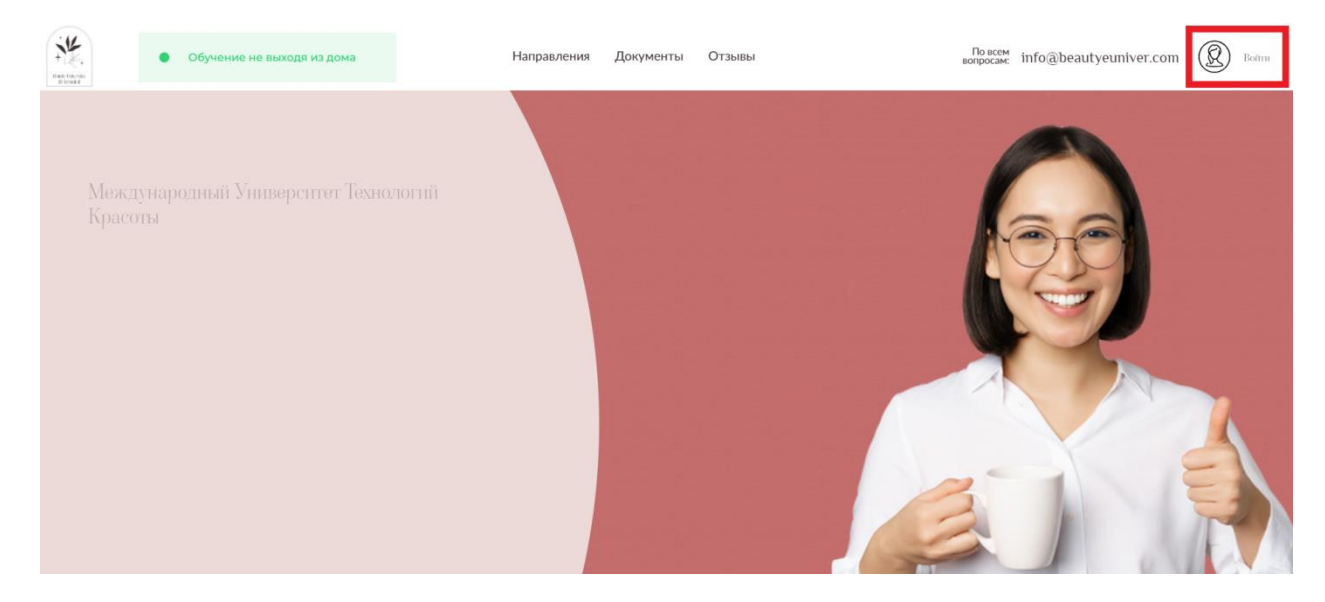

| Войти          |   |
|----------------|---|
| Почта *        |   |
| Пароль *       | ٥ |
| Войти          |   |
| Забыли пароль? |   |
|                |   |
|                |   |
|                |   |
|                |   |
|                |   |
|                |   |
|                |   |

2. Go to the profile page (<u>https://lk.beautyeuniver.com/ru/profile</u>)

| DIET PLAN                                                     | () info@euniver.com     | T |
|---------------------------------------------------------------|-------------------------|---|
| 🕅 Мои курсы                                                   | Личный кабинет          |   |
| <ul> <li>Документы</li> <li>Профиль</li> <li>Выйти</li> </ul> | Testsuper@test.com      |   |
|                                                               | Персональная информация |   |
|                                                               | Имя<br>Фамилия          |   |
|                                                               | Сохранить               |   |

3. Scroll the page to the "Subscription" block and uncheck "Subscription"

| Ваша почта                        |
|-----------------------------------|
| Testsuper@test.com                |
| Сохранить                         |
| Подписка<br>Подписка<br>Сохранить |
| Изменение пароля                  |
| Пароль*                           |

4. Be sure to save the changes by clicking the button.

Now you have a paid period of access left, and automatic renewal subscriptions are disabled.